# How to Register in IUB 24/7

## **SUMMARY**

Registering in IUB 24/7 allows you to create and maintain your account. You can enter or update your contact information and change your password. Your IUB 24/7 account also replaces your electronic filing system (EFS) registered user account, which is used to log in and upload filings as a registered EFS user.

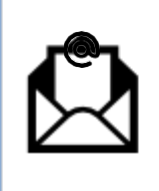

Your username in IUB 24/7 and EFS is your email address. The same email address cannot be used by more than one registered user. Immediately after you register, the email address that you provided will receive an email with a link to confirm that the email address is valid.

# **INSTRUCTIONS**

A required field in the record is designated with an asterisk (\*).

#### 1. Log in to IUB 24/7

To log in:

- a. Go to the website https://iub247.iowa.gov
- b. Click the Register button.

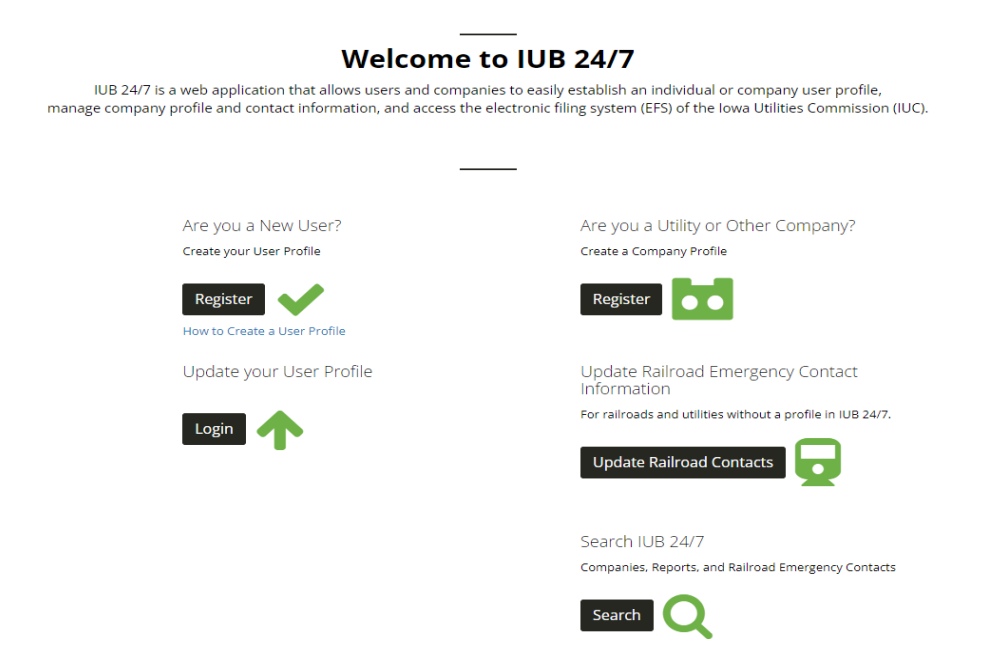

c. A pop-up box will appear. Enter your first and last name, email address and password. Click Register.

| va U | tilities Commissi                                                                                                    |
|------|----------------------------------------------------------------------------------------------------|
|      | Registration                                                                                                    |
|      |                                                                                                    |
| Fi   | rst Name                                                                                                    |
|      | 🍰 First Name                                                                                                    |
| La   | ist Name                                                                                                    |
|      | Last Name                                                                                                    |
| Er   | nail                                                                                                    |
|      | Email                                                                                                    |
| C    | reate Password                                                                                                    |
|      | Password                                                                                                    |
| C    | onfirm Password                                                                                                    |
|      | Password Confirmation                                                                                                    |
| Pa   | ssword Requirements:<br>• Must be at least 8 characters<br>• Must contain at least 1 each:<br>Uppercase & Lowercase Letters,<br>Number, and Special Character<br>May NOT contain any three<br>sequential numbers or letters<br>• May NOT contain first name, last<br>name, or other prohibited words<br>(e.g. website name,<br>company/organization, etc.) |
|      | Register                                                                                                    |
| Lo   | gin                                                                                                    |

d. You will receive this message: "Successfully signed up. Please check your email, confirm your account, then sign in."

| Succes<br>email, | sfully signed up. Please check your<br>confirm your account, then sign in. |
|------------------|----------------------------------------------------------------------------|
| Email            |                                                                            |
| $\bowtie$        | example@emaiLcom                                                           |
| Passwe           | ord                                                                        |
|                  | ••••••                                                                     |
| Login            |                                                                            |
| Sign u           | p                                                                          |
| Forget           | Password?                                                                  |

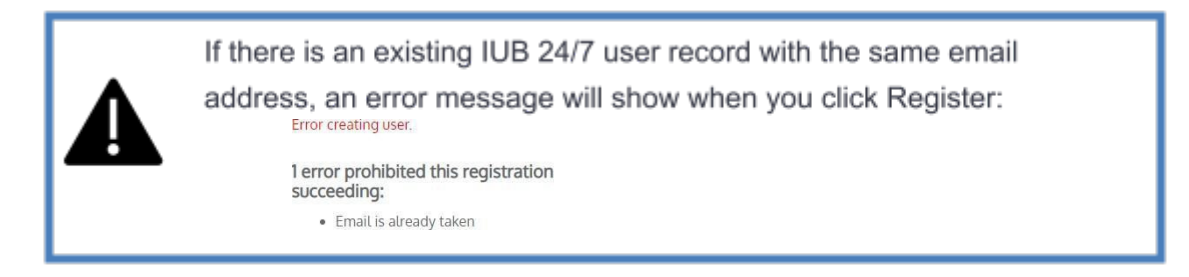

e. When you receive the confirmation email (example shown), click on the link provided.

| Confirmation instructions Inbox                                             |                         |  |  |  |  |  |
|-----------------------------------------------------------------------------|-------------------------|--|--|--|--|--|
| <b>itsupport@iub.iowa.gov</b> <u>via</u> sendgrid.net<br>to me <del>▼</del> | 7:29 PM (0 minutes ago) |  |  |  |  |  |
| Welcome                                                                     |                         |  |  |  |  |  |
| Please confirm your account email through the link below:                   |                         |  |  |  |  |  |
| Confirm my account                                                          |                         |  |  |  |  |  |

f. When you click the "Confirm my account" link, you will be taken back to the login screen. Click Login.

| IOWA. I too Utilitie Commater |                     |  |  |  |  |  |
|-------------------------------|---------------------|--|--|--|--|--|
| Iowa U                        | tilities Commission |  |  |  |  |  |
|                               | Login               |  |  |  |  |  |
|                               |                     |  |  |  |  |  |
| Er                            | nail                |  |  |  |  |  |
|                               | Ermail              |  |  |  |  |  |
| Password                      |                     |  |  |  |  |  |
|                               | Password            |  |  |  |  |  |
|                               | Show Password       |  |  |  |  |  |
| Si                            | gn up               |  |  |  |  |  |
| Fo                            | rgot Password?      |  |  |  |  |  |
|                               |                     |  |  |  |  |  |

### 2. Complete Your IUB 24/7 User Account

**a**. Fill in your Iowa Utilities Commission User Profile details. A required field in the record is designated with an asterisk. (\*)

| ■ Iowa Utilities Cor | nmission                                                                                                    |                                |                                                                   |                                                     | 🌲 🕞 Log out           |  |  |
|----------------------|----------------------------------------------------------------------------------------------------|--------------------------------|-------------------------------------------------------------------|-----------------------------------------------------|-----------------------|--|--|
| Manage Your lov      | va Utilities Commission User Profile                                                                                                    |                                |                                                                   |                                                     |                       |  |  |
|                      |                                                                                                    |                                |                                                                   |                                                     |                       |  |  |
|                      | Fill in your user profile details in the form below                                                                                                    |                                |                                                                   |                                                     |                       |  |  |
|                      | Contact Information                                                                                                    |                                |                                                                   |                                                     |                       |  |  |
|                      | Each contact who is entered will receive a notice to set up a User Profile. Each User must have a unique Email address that will be used as the User Name when setting up the Profile. |                                |                                                                   |                                                     |                       |  |  |
|                      | ID                                                                                                    | First Name (from account)      | Last Name (from account)                                          | Title                                               |                       |  |  |
|                      | 2351                                                                                                    |                                |                                                                   |                                                     |                       |  |  |
|                      | Phone Number *                                                                                                    | Email Address (from account) * | Alternative Email                                                 |                                                     |                       |  |  |
|                      |                                                                                                    |                                |                                                                   |                                                     |                       |  |  |
|                      | Company Mailing Address:                                                                                                    |                                |                                                                   |                                                     |                       |  |  |
|                      | Address Line 1 *                                                                                                    | Address Line 2                 |                                                                   |                                                     |                       |  |  |
|                      | Chut                                                                                                    | Einte ž                        | Tin Cada t                                                        |                                                     |                       |  |  |
|                      |                                                                                                    | state -                        | zip coue                                                          | Physical Address is the same as the Mailing Address |                       |  |  |
|                      | Company Physical Address                                                                                                    |                                |                                                                   |                                                     |                       |  |  |
|                      | Address Line 1:                                                                                                    | Address Line 2:                | City,                                                             | State,                                              |                       |  |  |
|                      |                                                                                                    |                                |                                                                   | T                                                   |                       |  |  |
|                      | Zip Code:                                                                                                    | Contact Type                   | Have you ever been a Registered User in the IUC Electronic Filing | Enter EFS User Name                                 |                       |  |  |
|                      |                                                                                                    | Company Contact 🗸 🗸            | System (EFS)?                                                     |                                                     |                       |  |  |
|                      | Are you a Consultant or Representing Attorney?                                                                                                    |                                |                                                                   |                                                     |                       |  |  |
|                      | v                                                                                                    |                                |                                                                   |                                                     |                       |  |  |
|                      |                                                                                                    |                                |                                                                   |                                                     |                       |  |  |
|                      | _                                                                                                    |                                |                                                                   |                                                     |                       |  |  |
|                      | Status: (Active Restricted)                                                                                                    |                                |                                                                   |                                                     |                       |  |  |
|                      |                                                                                                    |                                |                                                                   |                                                     |                       |  |  |
|                      |                                                                                                    |                                |                                                                   |                                                     |                       |  |  |
|                      |                                                                                                    |                                |                                                                   |                                                     |                       |  |  |
|                      |                                                                                                    |                                |                                                                   |                                                     |                       |  |  |
|                      |                                                                                                    |                                |                                                                   |                                                     | Cancel Update Profile |  |  |

b. Click Update Profile.